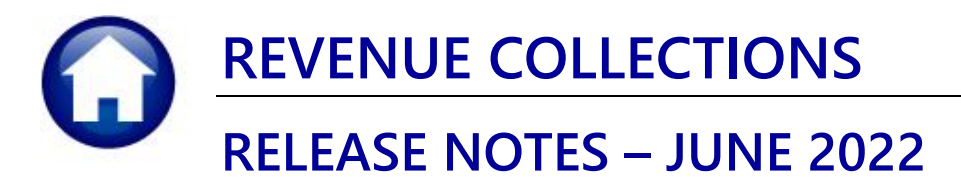

This document explains new product enhancements added to the **ADMINS Unified Community for Windows (AUC) REVENUE COLLECTIONS** system.

## CONTENTS

| 1 | COIN | N & PAPER CASH COMBINED IN ONE FIELD [ENHANCEMENT]           | 2 |
|---|------|--------------------------------------------------------------|---|
| 2 | CLEA | ARING DATA FROM A FIELD [INFORMATION]                        | 3 |
|   | 2.1  | Example – Voiding a "No Check" or "Wire" in Accounts Payable | 3 |
| 3 | HELP | PREFERENCE LIBRARY                                           | 4 |
|   | 3.1  | New or Updated Documents                                     | 4 |
|   | 3.2  | New or Updated Content on ADMINS.com                         | 4 |

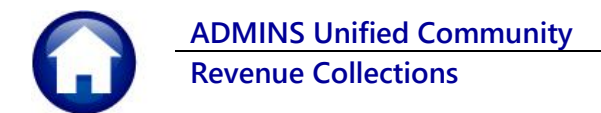

# 1 Coin & Paper Cash Combined in One Field [Enhancement]

Prior to the software update, there were two fields available to break out "Cash-Paper" and "Cash-Coins". **ADMINS** simplified data entry for payments by combining the two fields into a single "Cash" field. This change affected the #4000 Batch screen and the #4132 Payment and #4134 Detail Entry screens, as well as the #4006 Treasury Receipts entry screen.

### Collections > Payments > Batch Entry

|             | Expected | Entered | Balance |
|-------------|----------|---------|---------|
| Cash(Coins) |          |         |         |
| Cash(Paper) |          |         |         |
| Check       |          |         |         |
| Other       |          |         |         |
| Totals      |          |         |         |

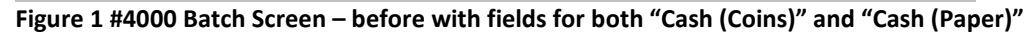

| Em [AUC] 4000    | -Collection B        | atch Entry                            |                                                 |                   |    |
|------------------|----------------------|---------------------------------------|-------------------------------------------------|-------------------|----|
|                  |                      |                                       | Collectio                                       | n Batch Entry     |    |
| Goto             | Batch                | 1089                                  | Batch Type                                      | Edit Note         | 7  |
| Actions          | Bank<br>Pay-Trx Date | BOA<br>10-Jul-2022                    | <ul> <li>Receipt</li> <li>Adjustment</li> </ul> | No text available | V  |
| 1 Add Batch      | Deposit Date<br>TR#  | 10-Jul-2022                           | () A/O/S                                        |                   |    |
|                  |                      |                                       | Expected                                        | Balance           | 1  |
| 2 Enter Receipts |                      |                                       |                                                 |                   | 15 |
|                  | Cash                 |                                       |                                                 |                   |    |
| 3 Cover Sheet    | Check                |                                       |                                                 |                   | 17 |
| 4 Submit Batch   | Other                | i i i i i i i i i i i i i i i i i i i |                                                 |                   | IJ |
|                  | Totals               | -                                     |                                                 |                   | -  |

Figure 2 After – #4000 Batch Entry Screen showing "Cash" instead of "Cash (Coins)" and "Cash (Paper)"

#### Collections > Payments > Bill Payment

| 2022       | Real Estate    |       |      | Detail Pa | yme | ent        |          |           |         |       |
|------------|----------------|-------|------|-----------|-----|------------|----------|-----------|---------|-------|
| 2 Bil#     | 001002-00      | Year  | 2022 | X Search  |     |            | Tendered | Cash Back | Applied | Total |
| 3 Owner    | DMYTRYCK, SARA |       |      |           |     | Cash-Coin  |          |           |         |       |
| 4 Location | 8 GRANITE ST   |       |      |           |     | Cash-Paper |          |           | 500,00  |       |
| 5 Account  | 0002 -0002     | -0000 |      |           |     | Check      |          |           |         |       |
| 6 Parcel   | 0002 -0002     | -0000 |      |           |     | Other      |          | ]         |         |       |

Figure 3 #4132 Bill Payment Screen – before with fields for both "Cash (Coins)" and "Cash (Paper)"

| 🚥 [AUC] 4132-Bill Payment |                         |                   |                 |       |          |                     |                  |
|---------------------------|-------------------------|-------------------|-----------------|-------|----------|---------------------|------------------|
|                           | 2022 Real Estate        |                   | Bill Payment    |       |          |                     |                  |
| Goto                      | 2 Bil# 001002-00        | Year 2022         | X Search        |       | Tendered | Applied             | Total            |
| Actions                   | 3 Owner DMYTRYCK, SARA  |                   |                 |       |          |                     |                  |
| Actions                   | 4 Location 8 GRANITE ST |                   |                 |       |          |                     |                  |
|                           | 5 Account 0002 -0002    | -0000             |                 | Cash  |          |                     |                  |
|                           | 6 Parcel 0002 -0002     | -0000             |                 | Check |          |                     |                  |
|                           | Bill Payment Detail Pay | ment Transactions | Q Trx Summary ( | Other |          | cct Notes T Bill No | otes-Tickler (1) |

### Figure 4 After – #4132 Bill Payment Screen showing "Cash" instead of "Cash (Coins)" and "Cash (Paper)"

The same is shown on the Detail payment tab of the Bill Payment screen.

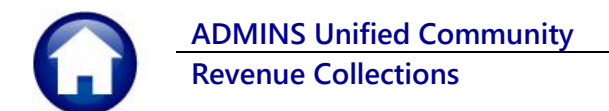

### Collections > Payments > Detail Payment

| 📼 [AUC] 4134-Detail Payment |                                                    |                             |                                    |  |  |  |  |
|-----------------------------|----------------------------------------------------|-----------------------------|------------------------------------|--|--|--|--|
|                             | 2022 Real Estate Detail I                          | <sup>o</sup> aym <u>ent</u> |                                    |  |  |  |  |
| Goto                        | 2 Bill# 001002-00 Year 2022 X Search               | Tendered                    | Applied Total                      |  |  |  |  |
| Actions                     | 3 Owner DMYTRYCK, SARA                             |                             |                                    |  |  |  |  |
|                             | 4 Location B GRANITE ST                            |                             | _                                  |  |  |  |  |
|                             | 5 Account 0002 -0002 -0000                         | Cash                        |                                    |  |  |  |  |
| Stmt of Acct                | 6 Parcel 0002 -0002 -0000                          | Check                       |                                    |  |  |  |  |
|                             | Bill Payment Detail Payment Transactions Q Trx Sur | nmary Other                 | cct Notes T Bill Notes-Tickler (1) |  |  |  |  |

Figure 5 After – #4134 Bill Payment Screen showing "Cash" instead of "Cash (Coins)" and "Cash (Paper)"

### **Collections** > Payments > Treasury Receipts

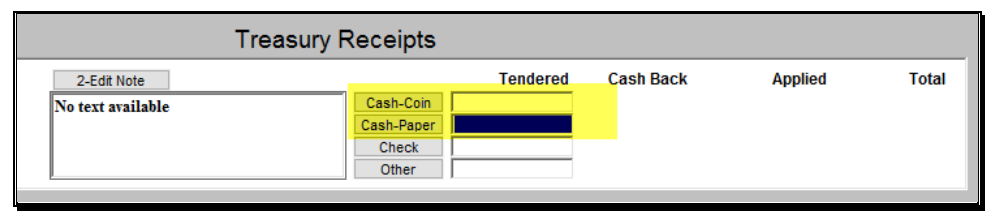

Figure 6 #4006 Treasury Receipts Payment Screen – before with fields for both "Cash (Coins)" and "Cash (Paper)"

| 🚥 [AUC] 4006-Treasury Receipts |                                                      |                                |       |                  |                |          |  |  |
|--------------------------------|------------------------------------------------------|--------------------------------|-------|------------------|----------------|----------|--|--|
|                                | Treasury Receipts                                    |                                |       |                  |                |          |  |  |
| Goto                           |                                                      | 2-Edit Note                    |       | Tendered         | Applied        | Total    |  |  |
| Actions                        | Username THERESA<br>Batch 1089                       | No text available              |       |                  |                |          |  |  |
| 1-Batch                        | Pay-Trx Date 10-Jul-2022<br>Deposit Date 10-Jul-2022 |                                | Cash  |                  |                |          |  |  |
| Enter Receipt                  | ts                                                   |                                | Other |                  |                |          |  |  |
| Year Trx Da<br>2022 10-Jul-    | ate Code Account Number<br>2022 0000-000-0000        | <b>9r</b><br>D-000-00-00-00000 | Note  | יייענע א<br>1  1 | mount Received | 3-Accept |  |  |

Figure 7 After – #4006 Treasury Receipts Payment Screen showing "Cash" instead of "Cash (Coins)" and "Cash (Paper)"

[ADM-AUC-RC-8536]

# 2 Clearing Data from a Field [Information]

When removing data in a field use {Spacebar} | {Enter} to clear the field.

## 2.1 Example – Voiding a "No Check" or "Wire" in Accounts Payable

Users report being unable to remove data that exists on a screen. For example, processing a **"No Check"** or **"Wire"** in Accounts Payable stamps the cleared date on the record when it is disbursed. To void a **"No Check"**, or **"Wire"**, the "Cleared Date" for the transaction must be blank.

In the example, the "No Check" #4000693 is to be voided. Go to:

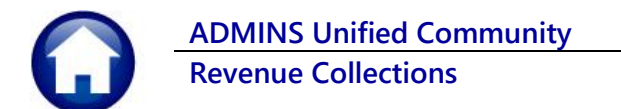

### Accounts Payable Bank Reconciliation Bank Account Management – By Check Date

| Bank Account Management                                                                                                    |                                                                                                    |                                                                             |                                |                                                                         |  |  |  |  |
|----------------------------------------------------------------------------------------------------|----------------------------------------------------------------------------------------------------|-----------------------------------------------------------------------------|--------------------------------|-------------------------------------------------------------------------|--|--|--|--|
| Goto                                                                                                    | Bank: FAST                                                                                                    |                                                                             |                                |                                                                         |  |  |  |  |
| Actions<br>3 Listing<br>4 Clear Checks<br>5 To Bank                                                                                                    | BANK Last Ck# 0329346<br>TESTING FOR TOC TD05                                                                                                    | View<br>All Checks<br>Outstanding Checks<br>Cleared Checks<br>Voided Checks | Restrict View to Cr<br>From To | ieck Date                                                               |  |  |  |  |
| 1 Check         2 CheckDate         Type         Warrant/Payable To         Amount         Statul         Voided         Cleared/Detail           4000210         15-Nov-2018         No Chec         005831         AFL-CTO         AFSCME         LOCAL         747         20.00         Issued         22-Oct-2018         6 view           4000211         15-Nov-2018         No Chec         005831         AFL-CTO         AFSCME         CALL         747         20.00         Issued         22-Oct-2018         6 view           40002121         15-Nov-2018         No Chec         005831         AFL-CTO         ISSUEd         22-Oct-2018         22-Oct-2018         20-Oct-2018         22-Oct-2018         22-Oct-2018         22-Oct-2018         22-Oct-2018         22-Oct-2018         22-Oct-2018         22-Oct-2018         22-Oct-2018         22-Oct-2018         20-Oct-2018         20-Oct-2018         20-Oct-2018         20-Oct-2018         20-Oct-2018         20-Oct-2018         20-Oct-2018         20-Oct-2018 |                                                                                                    |                                                                             |                                |                                                                         |  |  |  |  |
| date, posi                                                                                                    | n has automatically supplied a cleared date.<br>tion the cursor in the field and press <b>(Spaceb</b> :                                          | ar} {Enter}                                                                 |                                | 22-0ct-2018<br>22-0ct-2018<br>12-0ct-2018<br>22-0ct-2018<br>22-0ct-2018 |  |  |  |  |
| 2001/30 k8-56P-2018  ktre in publisu (rukn ur Bett-akour Ins ut i r                                                                                                    |                                                                                                    |                                                                             |                                |                                                                         |  |  |  |  |
| 4000210 15-Nov-<br>4000211 15-Nov-                                                                                                    | 2018 No Chec (005831  AFL-CIO AFSCHE LOCAL 747<br>2018 No Chec (005831  AFLAC- DIS/DENTAL GA<br>2019 No Chec (005831  AFLAC- DIS/DENTAL GA       | 20,00                                                                       | Issued<br>Issued               | 22-Oct-2018                                                             |  |  |  |  |
| 4000212 15-Nov-<br>9001797 15-Nov-                                                                                                    | 2010 No Chec 005831 GREAT-WEST RETIREM SVC - WELLS<br>2018 No Chec 005831 GREAT-WEST RETIREM SVC-WELLS<br>2018 Wire Tr 005831 MUTUAL OF OMAHA CO | 123.00<br>13.50                                                             | Issued<br>Issued<br>Issued     | 22-Oct-2018 6 View Detail<br>22-Oct-2018                                |  |  |  |  |

While this example used the Accounts Payable cleared date, this works on most fields in the AUC system.

[ADM-AUC-SY-8242]

## **3 HELP REFERENCE LIBRARY**

ADMINS added the following new or updated documents to the Help Reference Library and content to ADMINS.com.

### 3.1 New or Updated Documents

| Tax Title | <u>RC–470 Tax Title – Disclaim an Original Taking</u> | [Updated] |
|-----------|-------------------------------------------------------|-----------|
|           | RC-480 Tax Title Account Statements                   | [Updated] |
| System    | SY-105 Record Locking                                 | [Updated] |
|           | SY-137 Site Specific Error Checks                     | [New]     |

## 3.2 New or Updated Content on ADMINS.com

| Clear Data from a Field [1:17]     | [New] |
|------------------------------------|-------|
| Favorites Screen [2:23]            | [New] |
| How to Exit from AUC [1:54]        | [New] |
| Index of Help Documents [0:51]     | [New] |
| Log in to the Training Area [2:04] | [New] |
| Quick Task Selector [2:12]         | [New] |
| Reset an AUC Password [2:00]       | [New] |
| Resolving Record Locks [2:14]      | [New] |